# GwerthwchiGymru Canllaw i Gyflenwyr - Blwch Postio

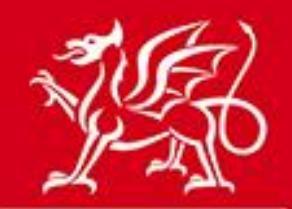

Llywodraeth Cymru Welsh Government

www.cymru.gov.uk

# Tabl Cynnwys

| Beth yw'r Blwch Postio?                             | 2  |
|-----------------------------------------------------|----|
| Gweithfan Ymateb y Blwch Postio                     | 2  |
| Rhestr o Ymatebion i'r Hysbysiad                    | 4  |
| Rhestr o'r Ymatebion a Anfonwyd                     | 5  |
| Creu Ymateb i'w Anfon i'r Blwch Postio              | 7  |
| Creu tudalen ar gyfer Anfon Ymateb i'r Blwch Postio | 7  |
| Manylion Cyswllt                                    | 8  |
| Dogfennaeth Ategol                                  | 8  |
| Sylwadau Pellach                                    | 11 |
| Cadw ac Anfon                                       | 11 |
| Cadarnhad                                           | 12 |
| Ymatebion a Anfonir i'r Blwch Postio yn Hwyr        | 13 |
| Nodiadau                                            |    |

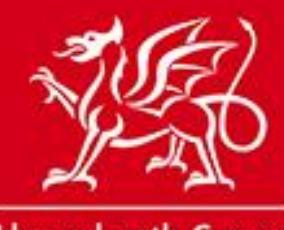

www.cymru.gov.uk

# **Beth yw'r Blwch Postio?**

Mae'r Blwch Postio yn gyfleuster ar-lein sy'n caniatáu i awdurdodau dyfarnu dderbyn ymatebion gan gyflenwyr yn electronig mewn amgylchedd diogel.

Cyflwynir ymatebion drwy'r porth ac fe'u delir yn y Blwch Postio diogel nes bod y dyddiad cau ar gyfer ymatebion wedi mynd heibio. Yna mae aelodau enwebedig o awdurdod yn datgloi'r Blwch Postio er mwyn gweld yr ymatebion a gyflwynwyd.

Gall y Blwch Postio gael ei ddefnyddio i dderbyn Holiaduron Cyn-Gymhwyso (PQQ), ymatebion i dendrau, Dyfynbrisiau Cyflym ac unrhyw ddogfennau ategol.

Cedwir trywydd archwilio llawn o'r mynediad a geir i'r Blwch Postio a chaiff cofnod cyflawn o'r holl ymatebion a anfonwyd gan gyflenwyr ei storio.

Noder: Cyn y gallwch ddefnyddio'r blwch postio, rhaid i chi gofnodi eich diddordeb mewn hysbysiad. Yn achos Dyfynbris Cyflym neu ail gam gweithdrefn dau gam, rhaid i'r prynwr eich gwahodd i anfon ymateb.

# **Gweithfan Ymateb y Blwch Postio**

Caiff yr holl ymatebion a anfonir i'r blwch postio eu rheoli o'ch Gweithfan Ymateb. Gallwch fynd i'r Weithfan Ymateb o Banel Rheoli'r Cyflenwr.

## Panel Rheoli'r Cyflenwr

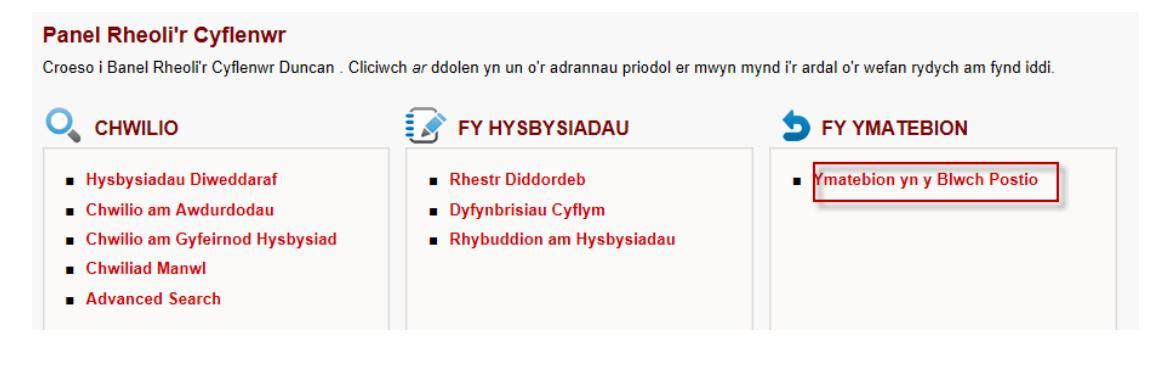

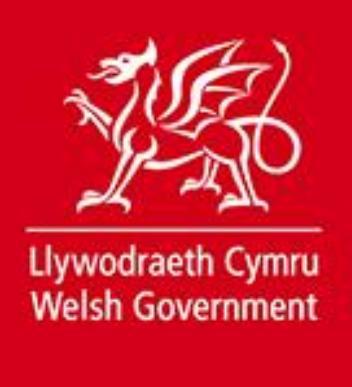

Gallwch hefyd fynd iddi drwy glicio ar y botwm "Ewch i'r Blwch Postio" pan fyddwch yn edrych ar yr hysbysiad yn eich rhestr diddordeb neu'ch rhestr Dyfynbris Cyflym.

| Manylion                                          | /r Hysbysiad                               | Manyli                                                     | on yr Hysbysiad                                        | J - Rhes                   | tr Diddordeb                             |    |                           |
|---------------------------------------------------|--------------------------------------------|------------------------------------------------------------|--------------------------------------------------------|----------------------------|------------------------------------------|----|---------------------------|
| Rhestr Diddordeb yr Aelod > Manylion yr Hysbysiad |                                            |                                                            |                                                        |                            |                                          |    | au Gweithredu'r Hysbysiad |
|                                                   |                                            |                                                            |                                                        |                            |                                          |    | Ewch i'r Blwch Postio     |
| Isod ceir many<br>a chwestiynau                   | lion llawn yr hysby<br>ac atebion lle y bo | ysiad sydd ar eich rhestr d<br>o'n briodol. Dewiswch y tal | iddordeb ar hyn o bryd g<br>b priodol isod i weld y wy | jan gynnwy:<br>ybodaeth yr | s dogtennau atodol<br>i yr hysbysiad neu |    | ynnu Diddordeb yn Ôl      |
| dewiswch o Ga                                     | amau Gweithredu'                           | r Hysbysiad.                                               |                                                        |                            |                                          | Ar | graffu'r Hysbysiad hwn    |
| Crynodeb                                          | Testun Llawn                               | Gwybodaeth Bellach                                         | Gwybodaeth Gyswllt                                     | Codio                      |                                          |    |                           |
|                                                   | Teitl: Ro                                  | oofing Repairs                                             |                                                        |                            |                                          |    | No logo provided          |
| Cyho                                              | eddwyd gan: Mi                             | illstream Associates Ltd                                   |                                                        |                            |                                          |    | for this authority        |
| Dyddi                                             | ad Cyhoeddi: 25                            | 5/06/2013                                                  |                                                        |                            |                                          |    |                           |
| Dyddiad<br>(                                      | Cau ar gyfer<br>Gwneud Cais:               |                                                            |                                                        |                            |                                          |    |                           |
| I                                                 | Dyddiad Cau: 18                            | 09/2013                                                    |                                                        |                            |                                          |    |                           |
|                                                   | Amser Cau: 12                              | ::00                                                       |                                                        |                            |                                          |    |                           |
| Math                                              | o Hysbysiad: Hy                            | sbysiad o Gontract                                         |                                                        |                            |                                          |    |                           |
|                                                   | Yn Cynnwys<br>Dogfennau:                   | )                                                          |                                                        |                            |                                          |    |                           |
|                                                   | Crynodeb: Te                               | est                                                        |                                                        |                            |                                          |    |                           |

Rhennir y Weithfan Ymateb yn ddau dab - Rhestr o Ymatebion i'r Hysbysiad a Rhestr o'r Ymatebion a Anfonwyd.

Mae'r Rhestr o Ymatebion i'r Hysbysiad yn dangos yr holl hysbysiadau cyfredol - hysbysiadau o gontractau, hysbysiadau cam 2, dyfynbrisiau cyflym - sy'n gysylltiedig â'ch cofrestriad ac y mae'r Blwch Postio wedi'i actifadu mewn perthynas â hwy. Bydd hysbysiadau yn ymddangos ar y rhestr hon pan fydd y prynwr yn agor y blwch postio.

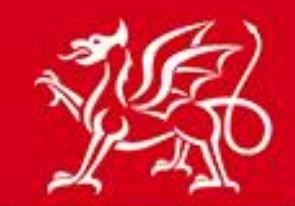

www.cymru.gov.uk

#### Gweithfan Ymateb - Rhestr o Ymatebion i'r Hysbysiad

Gweithfan Ymateb y Blwch Postio

Panel Rheoli Cyflenwyr > Gweithfan Ymateb y Blwch Postio

Mae Gweithfan Ymateb y Blwch Postio yn eich galluogi i reoli eich holl ymatebion i hysbysiadau y mae'r blwch postio wedi'i actifadu ar eu cyfer ac rydych wedi cofnodi diddordeb ynddynt.

| Rhest           | r o Ymatebion i'r Hysbysiad                                                                                                    | Rhestr o'r Ymatebion a Anfonwyd | d    |  |  |  |  |  |  |  |  |      |       |      |   |     |             |     |  |
|-----------------|----------------------------------------------------------------------------------------------------|---------------------------------|------|--|--|--|--|--|--|--|--|------|-------|------|---|-----|-------------|-----|--|
| Gwele<br>cam yr | Gweler isod restr o hysbysiadau presennol rydych wedi cofnodi diddordeb ynddynt ac y mae'r blwch postio wedi'i actifadu mewn perthynas â hwy. Dewiswch y cam ymateb priodol i barhau. |                                 |      |  |  |  |  |  |  |  |  |      |       |      |   |     |             |     |  |
| 19 dae          | eurpwyd o nyd i goinodion.                                                                                                    |                                 | Ewcn |  |  |  |  |  |  |  |  |      |       |      |   |     | H 4         |     |  |
|                 | Manylion yr Hysbysiad                                                                                                    |                                 |      |  |  |  |  |  |  |  |  | Stat | tws Y | mate | b | Cam | Yma         | teb |  |
| *               | Roofing Repairs<br>Cyhoeddwyd Gan: Millstre<br>Dyddiad cau: 18/09/2013                                                                                                    | eam Associates Ltd<br>12:00     |      |  |  |  |  |  |  |  |  | H    | eb ei | Greu |   | Q   | <u>Creu</u> |     |  |
| •               | <mark>qq test</mark><br>Cyhoeddwyd Gan: Millstre<br>Dyddiad cau: 28/06/2013                                                                                                    | eam (Utility)<br>10:00          |      |  |  |  |  |  |  |  |  | H    | eb ei | Greu |   | Ç   | <u>Creu</u> |     |  |

Mae'r golofn **Manylion yr Hysbysiad** yn nodi teitl yr hysbysiad, y cyhoeddwr a'r dyddiad cau. Gallwch weld yr hysbysiad drwy glicio ar deitl yr hysbysiad.

Mae'r golofn Statws Ymateb yn nodi statws eich ymateb i'r hysbysiad hwn. Y tri statws ymateb yw:

Heb ei Greu – Nid ydych wedi creu ymateb ar gyfer yr hysbysiad hwn eto. Heb ei Anfon – Rydych wedi creu ymateb ond nid ydych wedi'i anfon i'r blwch postio eto. Wedi'i Anfon – Rydych wedi anfon ymateb i'r blwch postio. Noder: er mewn gweld yr ymateb a anfonwyd gennych, cliciwch ar y tab "Rhestr o'r Ymatebion a Anfonwyd".

Mae'r golofn Camau Ymateb yn nodi'r camau y mae'n rhaid i chi eu cymryd. Y camau hynny yw:

*Creu* - Nid ydych wedi creu ymateb eto. Cliciwch ar y ddolen hon i greu ymateb newydd.

*Golygu/Anfon* - Rydych wedi creu ymateb ond nid ydych wedi'i anfon i'r blwch postio. Cliciwch ar y ddolen hon i olygu neu anfon eich ymateb. Noder: Unwaith y bydd y prynwr yn agor y blwch postio, bydd yr opsiwn hwn yn diflannu.

*Dileu* - Rydych wedi creu ymateb ond nid ydych wedi'i anfon i'r blwch postio. Cliciwch ar y ddolen hon i ddileu'r ymateb o'ch rhestr o ymatebion. Cewch neges e-bost yn cadarnhau eich bod wedi dileu ymateb.

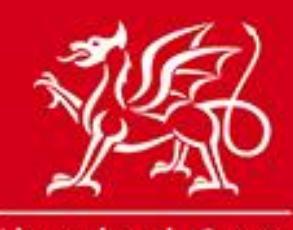

www.cymru.gov.uk

*Ymateb Eto* - Rydych wedi anfon ymateb i'r blwch postio ar gyfer yr hysbysiad hwn. Cynigir yr opsiwn hwn rhag ofn y bydd angen i chi greu ac anfon ymateb ychwanegol neu ymateb newydd. Cliciwch ar y ddolen hon os hoffech wneud hynny.

*Gweld* - Rydych wedi creu ymateb ond nid ydych wedi'i anfon i'r blwch postio. Mae'r blwch postio wedi'i agor gan y prynwr felly ni allwch anfon yr ymateb mwyach. Cynigir yr opsiwn hwn er gwybodaeth i chi i ddangos eich bod wedi creu ymateb ond na wnaethoch ei anfon i'r blwch postio.

### Gweithfan Ymateb - Rhestr o'r Ymatebion a Anfonwyd

Mae'r Rhestr hon o Ymatebion a Anfonwyd yn dangos yr holl ymatebion a anfonwyd gennych yn llwyddiannus i flwch postio. Noder: Unwaith y bydd ymateb wedi'i anfon yn llwyddiannus, ni ellir ei newid.

| Gweithfa                                               | an Ymateb y Blv                                                                                | vch Postio                                                                                                    |                                                      |                         |
|--------------------------------------------------------|------------------------------------------------------------------------------------------------|----------------------------------------------------------------------------------------------------|------------------------------------------------------|-------------------------|
| Panel Rheo                                             | oli Cyflenwyr > Gwei                                                                           | thfan Ymateb y Blwch Postio                                                                                                    |                                                      |                         |
| Mae Gweith<br>cofnodi didd<br>Rhestr o Y<br>Gweler iso | fan Ymateb y Blwch P<br>lordeb ynddynt.<br>(matebion i'r Hysbysiad<br>od restr o'r holl ymateb | ostio yn eich galluogi i reoli eich holl ymatebion i hysby<br>Rhestr o'r Ymatebion a Anfonwyd<br>ion a anfonwyd gennych yn llwyddiannus i'r blwch post | siadau y mae'r blwch postio wedi'i actifadu ar<br>0. | eu cyfer ac rydych wedi |
| 4 daempii                                              | Dhifedeebed                                                                                    |                                                                                                    | M. J.S. A. F                                         |                         |
|                                                        | Khil adhabod                                                                                   | Manylion yr Hysdyslad                                                                                                    | weditAnion                                           | Cam rmateb              |
| **                                                     | 463                                                                                            | EN title<br>Cyhoeddwyd Gan: Sell2Wales                                                                                                    | 04/06/2013 15:29                                     | <u>Edrych ar</u>        |
| 畿                                                      | 462                                                                                            | <b>test EN</b><br>Cyhoeddwyd Gan: Sell2Wales                                                                                                    | 04/06/2013 15:15                                     | Edrych ar               |

Mae'r golofn **Rhif adnabod** yn nodi rhif adnabod unigryw ar gyfer eich ymateb. Mae'r golofn **Manylion yr Hysbysiad** yn nodi teitl a chyhoeddwr yr hysbysiad. Mae'r golofn **Anfonwyd** yn nodi'r dyddiad a'r amser y cafodd yr ymateb ei anfon i'r blwch postio.

Mae'r golofn **Cam Ymateb** yn rhoi'r opsiwn i chi weld yr ymateb a anfonwyd gennych. Gallwch weld manylion yr hysbysiad a manylion eich ymateb ar dudalen newydd drwy glicio ar 'gweld'. Mae'r rhain yn cynnwys y manylion cyswllt a roddwyd gennych gyda'ch ymateb, y dogfennau y gwnaethoch eu lanlwytho i'ch ymateb ac unrhyw sylwadau pellach a nodir gennych.

Gellir lawrlwytho'r dogfennau drwy glicio ar enw'r ffeil. Ni ellir eu golygu unwaith y cânt eu hanfon.

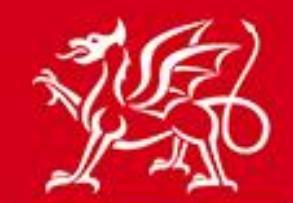

www.cymru.gov.uk

## Gweld Ymateb yn y Blwch Postio

# Edrych ar Ymateb yn y Blwch Postio

Gweithfan Ymateb > Edrych ar Ymateb

Dangosir manylion eich ymateb isod.

## Manylion yr Hysbysiad

| Awdurdod:                  | Sell2Wales           |
|----------------------------|----------------------|
| Teitl yr Hysbysiad:        | EN title             |
| Rhif Adnabod yr Hysbysiad: | JUN045850            |
| Math o Hysbysiad:          | Hysbysiad o Gontract |
| Dyddiad cau:               | 05/06/2013 09:30     |

#### Manylion yr Ymateb

Rhif Adnabod yr Ymateb: 463 Statws: Submitted Anfonwyd ar: 04/06/2013 15:29

## Manylion Cyswllt

| Sefydliad:        | Millstream           |
|-------------------|----------------------|
| Enw cyswllt:      | Duncan Dallas        |
| Adran:            |                      |
| Cyfeiriad:        | 10 Queen's Road      |
| Tref:             | Aberdeen             |
| Cod Post:         | AB15 4ZT             |
| Gwlad:            | United Kingdom (GB)  |
| Ffôn:             | 739                  |
| Ffacs:            |                      |
| Cyfeiriad E-bost: | duncan@millstream.eu |

#### Dogfennau

| Crëwyd       | Enw'r Ffeil                | Disgrifiad        | Maint     |
|--------------|----------------------------|-------------------|-----------|
| 04/06/2013   | Reporter_AuthUserList.xlsx | pkpko             | 169.10 KB |
| Sylwadau     |                            |                   |           |
| Dim Sylwadau |                            |                   |           |
|              |                            | Ewch i'r weithfan |           |

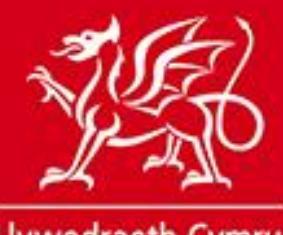

# www.cymru.gov.uk

# Creu Ymateb i'w Anfon i'r Blwch Postio

O'r Rhestr o Ymatebion i'r Hysbysiad, dewiswch y Cam Ymateb perthnasol i greu ymateb. Drwy glicio ar y cam, cewch eich cyfeirio at y dudalen Creu Ymateb i'w Anfon i'r Blwch Postio.

|                                                                                                    | ON I'T BIWCD POS                                                                                                    | stio                                                                                                    |                                                                                                    |                                                  |
|----------------------------------------------------------------------------------------------------|----------------------------------------------------------------------------------------------------|----------------------------------------------------------------------------------------------------|----------------------------------------------------------------------------------------------------|--------------------------------------------------|
| vblhewch yr adrannau canly                                                                                                    | nol a restrir isod cyn a                                                                                                    | nfon eich ymateb                                                                                                    | i'r blwch postio.                                                                                                    |                                                  |
| Manylion Cyswllt<br>Dogfennaeth Ategol<br>Sylwadau Pellach<br>Cadw ac Anfon                                                                                                    |                                                                                                    |                                                                                                    | ·                                                                                                    |                                                  |
| wybodaeth ofynnol.                                                                                                    |                                                                                                    |                                                                                                    |                                                                                                    |                                                  |
| Manylion Cyswilt                                                                                                    |                                                                                                    |                                                                                                    |                                                                                                    |                                                  |
|                                                                                                    |                                                                                                    | · · · · · · · · · · · · · · · · · · ·                                                                                          |                                                                                                    |                                                  |
| Jaiff eich manylion cyswilt e                                                                                                    | eu copio n awtomatig o                                                                                                    | r wybodaeth a ro                                                                                                    | adawya gennych wrth gotrestru. Os notte                                                                                                    | ech olygu'r manyllon hyn, gwnewch hynny isod.    |
| * Sefydliad:                                                                                                    | DWD Plant Hire Lto                                                                                                    | d                                                                                                    | * Enw Cyswllt:                                                                                                    | Duncan Dallas                                    |
| Adran:                                                                                                    |                                                                                                    |                                                                                                    | * Llinell Cyfeiriad 1:                                                                                                    | 10 queens road                                   |
| Llinell Cyfeiriad 2:                                                                                                    |                                                                                                    |                                                                                                    | * Tref:                                                                                                    |                                                  |
| Cod Post:                                                                                                    |                                                                                                    |                                                                                                    | Gwlad:                                                                                                    | United Kingdom (GB)                              |
| Ffôn:                                                                                                    | 01224 636999                                                                                                    |                                                                                                    | Ffacs:                                                                                                    |                                                  |
| * Cyfeiriad E-bost:                                                                                                    | duncan@millstrean                                                                                                    | n.eu                                                                                                    | ]                                                                                                    |                                                  |
| Destance the Ateres                                                                                                    |                                                                                                    |                                                                                                    |                                                                                                    |                                                  |
|                                                                                                    |                                                                                                    |                                                                                                    | wytho Dogren                                                                                                    |                                                  |
| Terfyn N<br>Cyfanswm y Gofod sy<br>E<br>Gofod F<br>Gofod F                                                                                                    | Vaint Ffeiliau Unigol:<br>rdd ar Gael ar gyfer y<br>Ffeil:<br>Dogfennau Atodedig:<br>feil a Ddefnyddiwyd:<br>od Ffeil sy'n Weddill:                                                                                                    | 10.00 MB<br>30.00 MB<br>0<br>0.00<br>bytes<br>30.00 MB                                                                         | Disgrifiad:<br>(uchafswm o 100 o noc     Enw'r Ffeil: Ychwanegu                                                                                                    | lau, mae gennych 100 ar ôl)<br>Browse            |
| Terfyn I<br>Cyfanswm y Gofod sy<br>Gofod F<br>Gofod F<br>Goff                                                                                                    | Vlaint Ffeiliau Unigol:<br>r/dd ar Gael ar gyfer y<br>Ffeil:<br>Dogfennau Atodedig:<br>feil a Ddefnyddiwyd:<br>feil a Ddefnyddiwyd:<br>od Ffeil sy'n Weddill:                                                                                         | 10.00 MB<br>30.00 MB<br>0<br>0.00<br>bytes<br>30.00 MB                                                                         | Disgrifiad:<br>(uchafswm o 100 o noc     Enw'r Ffeil:<br>Ychwanegu                                                                                                    | lau, mae gennych 100 ar ôl)<br>Browse            |
| Terfyn I<br>Cyfanswm y Gofod sy<br>Gofod F<br>Gofod F<br><b>Oogfennau Atodedig</b><br>Nid oes unrhyw ddogfenn                                                                            | Vlaint Ffeiliau Unigol:<br>ydd ar Gael ar gyfer y<br>Ffeil:<br>Dogfennau Atodedig:<br>feil a Ddefnyddiwyd:<br>feil a Ddefnyddiwyd:<br>dd Ffeil sy'n Weddill:<br>au wedi'u hatodi i'r yma                                                              | 10.00 MB<br>30.00 MB<br>0<br>0.00<br>bytes<br>30.00 MB                                                                         | Disgrifiad:<br>(uchafswm o 100 o noc     Enw'r Ffeil:<br>Ychwanegu                                                                                                    | lau, mae gennych 100 ar ôl)<br>Browse            |
| Terfyn N<br>Cyfanswm y Gofod sy<br>Gofod F<br>Gofod P<br>Oogfennau Atodedig<br>Nid oes unrhyw ddogfenn<br>Sylwadau Pellach                                                               | Maint Ffeiliau Unigol:<br>rdd ar Gael ar gyfer y<br>Ffeil:<br>Dogfennau Atodedig:<br>ffeil a Ddefnyddiwyd:<br>d Ffeil sy'n Weddill:                                                                                                    | 10.00 MB<br>30.00 MB<br>0<br>0.00<br>bytes<br>30.00 MB<br>ateb hwn                                                             | Disgrifiad:<br>(uchafswm o 100 o noc     Enw'r Ffeil:     Ychwanegu                                                                                                    | lau, mae gennych 100 ar ôl)<br>Browse            |
| Terfyn N<br>Cyfanswm y Gofod sy<br>Gofod F<br>Gofod F<br><b>Oogfennau Atodedig</b><br>Nid oes unrhyw ddogfenn<br><b>Sylwadau Pellach</b>                                                 | Maint Ffeiliau Unigol:<br>(dd ar Gael ar gyfer y<br>Ffeil:<br>Dogfennau Atodedig:<br>feil a Ddefnyddiwyd:<br>(<br>feil a Ddefnyddiwyd:<br>(<br>dd Ffeil sy'n Weddill:<br>au wedi'u hatodi i'r yma                                                     | 10.00 MB<br>30.00 MB<br>0<br>0.00<br>bytes<br>30.00 MB                                                                         |                                                                                                    | lau, mae gennych 100 ar ôl)                      |
| Terfyn N<br>Cyfanswm y Gofod sy<br>Gofod F<br>Gofod F<br>Nid oes unrhyw ddogfenn<br>Sylwadau Pellach<br>Is yw'n berthnasol, gallwch                                                      | Vlaint Ffeiliau Unigol: .<br>(dd ar Gael ar gyfer y<br>Ffeil: .<br>Dogfennau Atodedig: (<br>feil a Ddefnyddiwyd:<br>feil a Ddefnyddiwyd:<br>dd Ffeil sy'n Weddill: .<br>au wedi'u hatodi i'r yma<br>au wedi'u hatodi i'r yma                          | 10.00 MB<br>30.00 MB<br>0<br>0.00<br>bytes<br>30.00 MB<br>ateb hwn                                                             | * Disgrifiad:<br>(uchafswm o 100 o noc<br>* Enw'r Ffeil:<br>Ychwanegu                                                                                                    | lau, mae gennych 100 ar ôl)<br>Browse            |
| Terfyn I<br>Cyfanswm y Gofod sy<br>Gofod F<br>Goff<br><b>Dogfennau Atodedig</b><br>Nid oes unrhyw ddogfenn<br><b>Sylwadau Pellach</b><br>Ds yw'n berthnasol, gallwch                     | Maint Ffeiliau Unigol: '<br>rdd ar Gael ar gyfer y<br>Ffeil: '<br>Dogfennau Atodedig: (<br>feil a Ddefnyddiwyd: '<br>feil a Ddefnyddiwyd: '<br>dd Ffeil sy'n Weddill: :<br>au wedi'u hatodi i'r yma<br>au wedi'u hatodi i'r yma                       | 10.00 MB<br>30.00 MB<br>0<br>0.00<br>bytes<br>30.00 MB<br>ateb hwn                                                             | Disgrifiad:<br>(uchafswm o 100 o noc) Enw'r Ffeil: Ychwanegu /flwyniad drwy eu hysgrifennu yn y blwci                                                                                                    | lau, mae gennych 100 ar ôl)<br>Browse<br>h isod. |
| Terfyn N<br>Cyfanswm y Gofod sy<br>Gofod F<br>Gofod F<br>Oogfennau Atodedig<br>Nid oes unrhyw ddogfenn<br>Sylwadau Pellach<br>Ds yw'n berthnasol, gallwch                                | Maint Ffeiliau Unigol: '<br>rdd ar Gael ar gyfer y<br>Ffeil: '<br>Dogfennau Atodedig: (<br>feil a Ddefnyddiwyd:<br>feil a Ddefnyddiwyd:<br>dd Ffeil sy'n Weddill: :<br>au wedi'u hatodi i'r yma<br>au wedi'u hatodi i'r yma                           | 10.00 MB<br>30.00 MB<br>0<br>0.00<br>bytes<br>30.00 MB<br>ateb hwn                                                             |                                                                                                    | lau, mae gennych 100 ar ôl)<br>Browse            |
| Terfyn N<br>Cyfanswm y Gofod sy<br>Gofod F<br>Gofod F<br>Oogfennau Atodedig<br>Nid oes unrhyw ddogfenn<br>Sylwadau Pellach<br>Ds yw'n berthnasol, gallwch                                | Maint Ffeiliau Unigol:<br>rdd ar Gael ar gyfer y<br>Ffeil:<br>Dogfennau Atodedig:<br>feil a Ddefnyddiwyd:<br>od Ffeil sy'n Weddill:<br>au wedi'u hatodi i'r yma<br>au wedi'u hatodi i'r yma                                                           | 10.00 MB<br>30.00 MB<br>0<br>0.000<br>bytes<br>30.00 MB                                                                        | Disgrifiad:<br>(uchafswm o 100 o noc<br>Enw'r Ffeil:<br>Ychwanegu /flwyniad drwy eu hysgrifennu yn y blwc                                                                                                 | lau, mae gennych 100 ar ôl)<br>Browse            |
| Terfyn N<br>Cyfanswm y Gofod sy<br>Gofod F<br>Gofod F<br>Oogfennau Atodedig<br>Nid oes unrhyw ddogfenn<br>Sylwadau Pellach<br>Ds yw'n berthnasol, gallwch<br>Cadw ac Anfon               | Vlaint Ffeiliau Unigol:<br>rdd ar Gael ar gyfer y<br>Ffeil:<br>Dogfennau Atodedig:<br>(ifeil a Ddefnyddiwyd:<br>ifeil a Ddefnyddiwyd:<br>au wedï'u hatodi i'r yma<br>au wedï'u hatodi i'r yma<br>gyflwyno rhagor o sylw<br>y botwm <b>Anfon</b> er mw | 10.00 MB<br>30.00 MB<br>0<br>0.00<br>bytes<br>30.00 MB<br>ateb hwn<br>wadau gyda'ch cy                                         | Disgrifiad:<br>(uchafswm o 100 o noc<br>Enw'r Ffeil:<br>Ychwanegu rflwyniad drwy eu hysgrifennu yn y blwci<br>nateb i'r blwch postio. neu <i>dewiswch</i> v b                                             | lau, mae gennych 100 ar ôl)<br>Browse            |
| Terfyn N<br>Cyfanswm y Gofod sy<br>Gofod F<br>Gofod F<br>Oogfennau Atodedig<br>Nid oes unrhyw ddogfenn<br>Sylwadau Pellach<br>Ds yw'n berthnasol, gallwch<br>Ds yw'n berthnasol, gallwch | Vlaint Ffeiliau Unigol:                                                                                                    | 10.00 MB<br>30.00 MB<br>0<br>0.00<br>bytes<br>30.00 MB<br>ateb hwn<br>wadau gyda'ch cy<br>ryn anfon eich yn<br>dewis y botwm C | Disgrifiad:<br>(uchafswm o 100 o noc<br>Enw'r Ffeil:<br>Ychwanegu<br>rflwyniad drwy eu hysgrifennu yn y blwc<br>hateb i'r blwch postio, neu <i>dewiswch</i> y b<br>anslo er mwyn dychwelyd i'ch gweithfar | Iau, mae gennych 100 ar ôl)<br>Browse<br>h isod. |

# Crou Vmatch i'w Anfon i'r Blwch Bostie

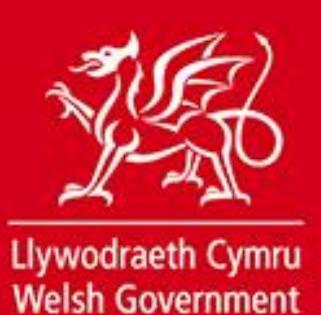

Gofynnir i chi gwblhau tair adran cyn eich bod naill ai'n anfon neu'n cadw eich ymateb.

- 1. Manylion Cyswllt Caiff y meysydd manylion cyswllt eu poblogi ymlaen llaw gyda'r wybodaeth a roddwyd gennych pan wnaethoch gofrestru. Os yw'r manylion a nodir yn gywir, symudwch i adran 2. Os hoffech newid y manylion cyswllt a roddwyd gyda'r ymateb hwn, gallwch ysgrifennu ar ben y manylion.
- 2. Dogfennaeth Ategol Rhaid i chi lanlwytho'r holl ddogfennau sydd eu hangen i'r ymateb. Noder: Ni ddylai ffeiliau unigol fod yn fwy na 10Mb ac ni ddylai'r hyn a anfonir i'r blwch postio fod yn fwy na 30Mb gyda'i gilydd.

## Er mwyn lanlwytho pob ffeil:

1) Nodwch ddisgrifiad o'r ffeil yn y maes 'Disgrifiad'. Ni ddylai fod yn fwy na 100 o nodau.

| Llwytho Dogfe  | en                                                |               |   |
|----------------|---------------------------------------------------|---------------|---|
| * Disgrifiad:  | PQQ<br>(uchafswm o 100 o nodau, mae gennych 97 ar | ,<br>↓<br>ôl) |   |
| * Enw'r Ffeil: | Browse<br>Ychwanegu                               |               | 1 |

2) Cliciwch ar "Browse" wrth ymyl y blwch Enw'r Ffeil.

| Llwytho Dogfe  | en                                             |
|----------------|------------------------------------------------|
| * Disgrifiad:  |                                                |
|                | (uchafswm o 100 o nodau, mae gennych 97 ar ôl) |
| * Enw'r Ffeil: | Browse<br>Ychwanegu                            |

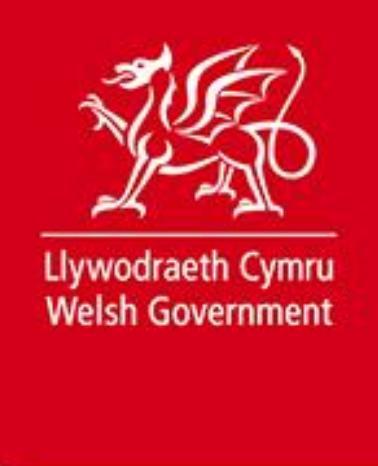

- www.cymru.gov.uk
- 3) Bydd hyn yn agor porwr ffeil fydd yn eich galluogi i ddewis y ffeil yr hoffech ei lanlwytho o'ch ffeiliau eich hun. Dewiswch y ffeil yr hoffech ei lanlwytho a chliciwch ar "Open"

| Choose File to Upload                          | X                                    |   |
|------------------------------------------------|--------------------------------------|---|
| 🚱 🔍 🛡 🐌 🕨 Tender Response- stationery supplies | ✓ 4y Search Tender Response- stati ↓ | D |
| Organize 🔻 New folder                          | i= • 🗍 🔞                             |   |
| ▲ ★ Favorites                                  | ▲ Name                               |   |
| 🧮 Desktop                                      | Equality and Diversity Policy        |   |
| 🐌 Downloads                                    | E PQQ                                |   |
| 🗐 Recent Places                                | Pricing Structure                    |   |
| 😥 My Site                                      | 📕 spec list                          |   |
|                                                | 🗐 T&Cs                               |   |
| a 📜 Libraries                                  | 🔁 Tender Response                    |   |
| Documents                                      |                                      |   |
| 🖻 🎝 Music                                      |                                      |   |
| ▷ 🔤 Pictures                                   |                                      |   |
| Videos                                         |                                      |   |
|                                                |                                      |   |
| 4 🖳 Computer                                   |                                      |   |
| ▷ 🚢 OSDisk (C:)                                |                                      |   |
| ▷ 🖵 companydata (\\mill-fs-01) (G:)            | III                                  | Þ |
| File name:                                     | ✓ All Files (*.*)                    |   |
|                                                | Open Cancel                          |   |
|                                                | Cancer                               | н |

4) Bydd hyn yn poblogi blwch Enw'r Ffeil gyda llwybr ffeil y ddogfen a ddewiswyd gennych. Yna dylech glicio ar "Ychwanegu".

| Llwytho Dogfe  | n                                                                                             |   |
|----------------|-----------------------------------------------------------------------------------------------|---|
| * Disgrifiad:  | PQQ                                                                                           | * |
| * Enw'r Ffeil: | (uchafswm o 100 o nodau, mae gennych 97 ar ôl)<br>C:\Users\duncan\Desktor Browse<br>Ychwanegu |   |

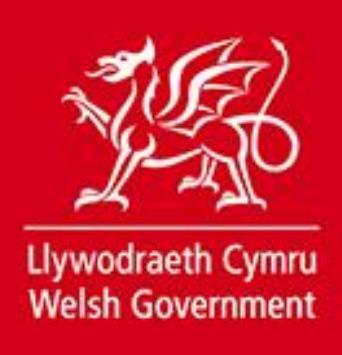

Bydd neges yn ymddangos i'ch hysbysu bod y ffeil yn cael ei lanlwytho:

| Llwytho Dogfe  | n                                              |        |
|----------------|------------------------------------------------|--------|
| Llwytho        | Dogfen Arhoswch                                |        |
| * Disgrifiad:  | PQQ                                            | ^<br>+ |
|                | (uchafswm o 100 o nodau, mae gennych 97 ar ôl) |        |
| * Enw'r Ffeil: | C:\Users\duncan\Desktor Browse<br>Ychwanegu    |        |

Unwaith y bydd y ffeil wedi'i lanlwytho'n llwyddiannus, bydd enw'r ffeil yn ymddangos o dan "Dogfennau Atodedig". Mae hyn yn golygu eich bod wedi'i hatodi'n llwyddiannus i'ch ymateb. Os byddwch yn sylweddoli eich bod wedi ychwanegu'r ffeil anghywir, gallwch ddewis ei dileu drwy dicio'r blwch wrth ymyl enw'r ffeil a chlicio ar "Dileu".

| Dogf | ennau Atodedig |            |            |               |
|------|----------------|------------|------------|---------------|
|      | Enw'r Ffeil    | Disgrifiad | Crëwyd     | Maint y Ffeil |
|      | PQQ.xls        | PQQ        | 25/06/2013 | 2.58 KB       |
|      | Dileu          |            |            |               |

Ailadroddwch gamau 1 i 4 ar gyfer pob dogfen rydych am ei lanlwytho.

Ni ddylai ffeiliau unigol fod yn fwy na 10Mb ac ni ddylai'r hyn a anfonir i'r blwch postio fod yn fwy na 30Mb gyda'i gilydd. Cewch wybodaeth am y gofod ffeil rydych wedi'i ddefnyddio a'r hyn sy'n weddill.

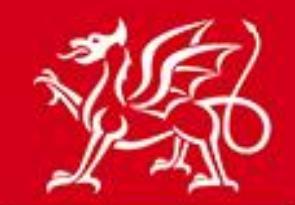

# www.cymru.gov.uk

#### 2. Dogfennaeth Ategol

| Cryr | iodeb o'r Ddogfen                                                                                                    |                                                            | Llwytho Dogfe                   | en                                                        |               |               |
|------|----------------------------------------------------------------------------------------------------|------------------------------------------------------------|---------------------------------|-----------------------------------------------------------|---------------|---------------|
|      | Terfyn Maint Ffeiliau Unigol:<br>Cyfanswm y Gofod sydd ar Gael ar gyfer y<br>Ffeil:<br>Dogfennau Atodedig:<br>Gofod Ffeil a Ddefnyddiwyd:<br>Gofod Ffeil sy'n Weddill: | 10.00<br>MB<br>30.00<br>MB<br>2<br>13.47 KB<br>29.99<br>MB | * Disgrifiad:<br>* Enw'r Ffeil: | (uchafswm o 100 o nodau, mae genny<br>Browse<br>Ychwanegu | ch 100 ar ôi) |               |
| Dog  | fennau Atodedig                                                                                                    |                                                            |                                 |                                                           |               |               |
|      | Enw'r Ffeil                                                                                                    |                                                            |                                 | Disgrifiad                                                | Crëwyd        | Maint y Ffeil |
|      | PQQ.xls                                                                                                    |                                                            | PQQ                             |                                                           | 25/06/2013    | 2.58 KB       |
|      | Pricing Structure.xlsx                                                                                                    |                                                            | Price sch                       | edule                                                     | 25/06/2013    | 10.89 KB      |

**3. Sylwadau Pellach** - Mae blwch testun gwag ar gael ar gyfer unrhyw sylwadau pellach y gallech fod am eu hychwanegu at eich ymateb. Maes dewisol yw hwn a gallwch ei adael yn wag. Os hoffech wneud unrhyw sylwadau pellach, ysgrifennwch hwy yn y blwch a ddarperir.

#### 3. Sylwadau Pellach

| Os yw'n berthnasol, gallwch gyflwyno rhagor o sylwadau gyda'ch cyflwyniad drwy eu hysgrifennu yn y blwch isod. |          |
|----------------------------------------------------------------------------------------------------|----------|
| cysylltu â Duncan am ragor o wybodaeth                                                                         | <u>^</u> |

4. Cadw ac Anfon - rhaid i chi nawr naill ai anfon eich ymateb neu ei gadw. Gallwch gadw'r newidiadau a wnaed gennych i'r ymateb hwn a dychwelyd i'ch gweithfan ymateb drwy glicio ar "Cadw a Gadael". Gellir gwneud hyn unrhyw bryd yn ystod y broses o greu ymateb. Gallwch ddychwelyd i'ch gweithfan ymateb heb gadw'r newidiadau a wnaed gennych drwy glicio ar "Canslo". Os ydych yn hapus gyda'ch ymateb a'ch bod am ei anfon, cliciwch ar yr opsiwn "Anfon".

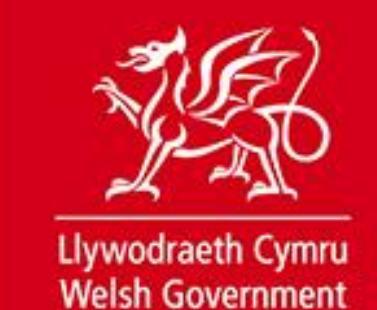

| 4. Cadw ac Anfon                                                                                                    |
|----------------------------------------------------------------------------------------------------|
| O'r opsiynau isod dewiswch y botwm Anfon er mwyn anfon eich ymateb i'r blwch postio, neu dewiswch y botwm Cadw a Gadael er mwyn cadw eich ymateb a dychwelyd yn ddiweddarach. Fel arall, gallwch ddewis y botwm Canslo er mwyn dychwelyd i'ch gweithfan ymateb yn syth heb gadw'r wybodaeth. |
| Anfon Cadw a Gadael Canslo                                                                                                    |

Bydd neges yn ymddangos yn gofyn i chi gadarnhau eich bod am anfon yr ymateb.

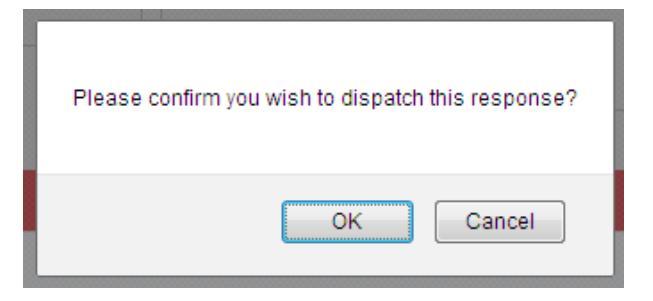

### Cadarnhad

Os byddwch yn dewis "Iawn", caiff eich ymateb ei anfon i'r blwch postio a chewch gadarnhad o rif adnabod unigryw eich ymateb ar y sgrin. Byddwch hefyd yn derbyn neges e-bost yn cadarnhau'r ymateb.

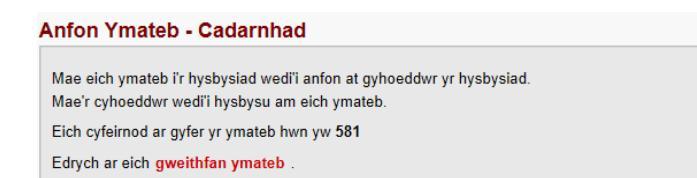

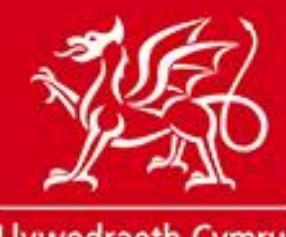

www.cymru.gov.uk

13

# Ymatebion a Anfonir i'r Blwch Postio yn Hwyr

Gall cyflenwyr anfon ymatebion i'r blwch postio ar ôl y dyddiad cau a nodwyd ar yr amod nad yw'r blwch postio wedi'i ddatgloi gan y prynwr. Caiff unrhyw ymatebion a anfonir i'r blwch postio ar ôl y dyddiad cau eu nodi fel ymatebion hwyr.

Y prynwr fydd yn penderfynu a ddylid derbyn ymateb a anfonir yn hwyr.

Os dewisir "lawn", caiff eich ymateb ei anfon i'r blwch postio yn ôl yr arfer a chewch gadarnhad o rif adnabod unigryw eich ymateb ar y sgrin. Byddwch hefyd yn derbyn neges e-bost yn cadarnhau'r ymateb. Bydd y ddau yn cynnwys y neges "Noder: Mae eich ymateb wedi'i anfon ar ôl y dyddiad cau a nodwyd ar gyfer y blwch postio ac efallai na chaiff ei dderbyn gan y prynwr. Cysylltwch â'r prynwr am eglurhad."

#### Anfon Ymateb - Cadarnhad

Enw: DWD plant hire Cyfeiriad: Caerdydd Enw cyswllt: John Caerdydd

Mae eich ymateb i'r hysbysiad wedi'i anfon at gyhoeddwr yr hysbysiad. Mae'r cyhoeddwr wedi'i hysbysu am eich ymateb. Noder: Anfonwyd eich ymateb ar ôl y dyddiad cau a nodwyd ar gyfer y blwch postio ac efallai na chaiff ei dderbyn gan y prynwr. Cysylltwch â'r prynwr am eglurhad. Eich cyfeirnod ar gyfer yr ymateb hwn yw 602 Edrych ar eich gweithfan ymateb .

#### Cadarnhau ymateb electronig hwyr

| Cyf: MAI045421<br>Teitl: Llogi peiriannau<br>Awdurdod: The Bay improvements<br>Dyddiad cau: 09 Mai 2013                                                                                                    |
|----------------------------------------------------------------------------------------------------|
| Mae eich ymateb i'r hysbysiad uchod wedi'i anfon i'r Blwch Postio Cyflwyno Tendrau a<br>phennwyd y rhif cyfeirnod 159 ar ei gyfer. Cofnodir manylion eich ymateb a'r dogfennau<br>a lanlwythwyd isod.                                        |
| Noder: Mae eich ymateb wedi'i anfon ar ôl y dyddiad cau a nodwyd ar gyfer y<br>blwch postio ac efallai na chaiff ei dderbyn gan y prynwr. Cysylltwch â'r<br>prynwr am eglurhad.                                                              |
|                                                                                                    |
| Ni chaiff y blwch postio ei ddatgloi nes i'r dyddiad cau fynd heibio. Bydd yr awdurdod dyfarnu yn cysylltu â chi maes o law gyda chanlyniadau'r gystadleuaeth.                                                                               |
| Ni chaiff y blwch postio ei ddatgloi nes i'r dyddiad cau fynd heibio. Bydd yr awdurdod<br>dyfarnu yn cysylltu â chi maes o law gyda chanlyniadau'r gystadleuaeth.<br>Manylion yr Ymateb -                                                    |
| Ni chaiff y blwch postio ei ddatgloi nes i'r dyddiad cau fynd heibio. Bydd yr awdurdod<br>dyfarnu yn cysylltu â chi maes o law gyda chanlyniadau'r gystadleuaeth.<br>Manylion yr Ymateb -<br>Cyfeirnod: 159<br>Derbyniwyd: 09 Mai 2013 13:23 |

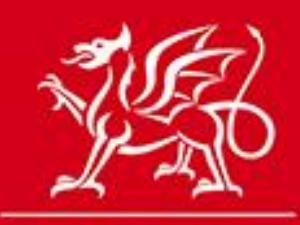

www.cymru.gov.uk

Noder: Os byddwch yn anfon ymateb i'r blwch postio yn hwyr, fe'ch cynghorir i gysylltu â'r prynwr gan mai'r prynwr fydd yn penderfynu a ddylid derbyn neu wrthod unrhyw ymateb hwyr. Dylech roi rhif cyfeirnod eich ymateb hwyr i'r prynwr mewn unrhyw drafodaethau ar y pwynt hwn.

### Nodiadau:

**Dyddiad cau:** Dylai ymatebion gael eu hanfon cyn y dyddiad cau. Caiff unrhyw ymateb a anfonir ar ôl y dyddiad cau a chyn i'r blwch postio gael ei agor gan y prynwr ei nodi fel ymateb hwyr a gall y prynwr dderbyn yr ymateb yn ôl ei ddisgresiwn.

Ni ddylai cyflenwyr aros tan y funud olaf cyn creu ac anfon ymateb rhag ofn y bydd problemau munud olaf.

**Diogelwch y Blwch Postio:** Ni all unrhyw un, gan gynnwys Millstream, weld yr ymatebion a anfonwyd i'r blwch postio nes bod y dyddiad cau wedi mynd heibio. Unwaith y bydd ymateb wedi'i anfon, ni ellir ei adalw na'i olygu. Os bydd cyflenwr yn sylweddoli ei fod wedi gwneud camgymeriad yn ei ymateb, yr unig opsiwn yw anfon ymateb arall sy'n disodli'r un gwreiddiol.

**Telerau ac Amodau/Cais am Ddogfennau Tendr:** Efallai y bydd prynwyr am adolygu'r telerau ac amodau a nodir yn eu cais am ddogfennaeth tendr os byddant yn derbyn ymatebion hwyr neu'n cael problemau technegol.

**Gwybodaeth:** Bydd pob hysbysiad sy'n defnyddio'r Blwch Postio Cyflwyno Tendrau i dderbyn ymatebion yn nodi'r datganiad isod yn awtomatig:

Mae'r awdurdod dyfarnu wedi nodi y bydd yn derbyn ymatebion electronig i'r hysbysiad hwn drwy'r cyfleuster 'Blwch Postio Cyflwyno Tendrau'. Os mai dim ond ymatebion electronig drwy'r Blwch Postio y mae prynwyr yn eu derbyn, dylai hyn gael ei nodi'n glir yn yr hysbysiad tendr ac yn y dogfennau.

**Firysau:** Bydd gwiriwr firysau'r gweinydd yn sganio pob dogfen a gaiff ei lanlwytho ac, os deuir o hyd i firws, caiff y ffeil ei dileu a chaiff y cyflenwr ei hysbysu. Ar yr amod nad yw'r dyddiad cau wedi mynd heibio, caiff y cyflenwr gyfle i ddarparu ffeil lân yn lle'r ffeil honno.

**Dogfennau Llygredig:** Ni ellir canfod llygredd mewn dogfennau. Dylai prynwyr nodi eu polisi ar hyn yn y ddogfen dendr (e.e. caiff ei gwrthod).

**Mathau o Ddogfennau:** Byddai'n ddefnyddiol pe gallai prynwyr nodi yn yr hysbysiad neu'r dogfennau tendr y mathau o ffeiliau/dogfennau y gall eich sefydliad eu derbyn a'u darllen ar-lein.

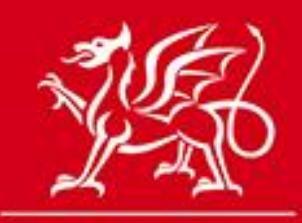

# www.cymru.gov.uk

**Maint dogfennau ac uchafswm nifer y dogfennau a ganiateir:** Pennir uchafswm maint o 10Mb ar gyfer unrhyw ddogfen a anfonir drwy'r Blwch Postio. Os bydd cyflenwyr yn ceisio lanlwytho dogfen sy'n fwy na 10Mb, caiff y ddogfen honno ei gwrthod ac ni chaiff ei anfon. Ni ddylai ymatebion a anfonir i'r Blwch Postio fod yn fwy na 30Mb gyda'i gilydd.

Anfon ymateb sawl gwaith: Os yw cyflenwr wedi anfon ymateb eisoes, ni ellir ei adalw. Fodd bynnag, gall cyflenwr anfon ail dendr os dymuna, gan nodi pa ymateb y dylid cyfeirio ato.

**Desg Gymorth:** Am ragor o gyngor ar ddefnyddio'r cyfleuster ar-lein ar gyfer anfon ymatebion, cysylltwch â'r tîm cymorth gan ddefnyddio'r manylion cyswllt a nodir ar hafan y wefan.